## How to register and set up the Orange GPS-Trace account

## Before you begin!

Make sure that you have programmed your device GPRS settings according to the parameters indicated on <a href="http://gps-trace.com/?page=hw&type=tracker&id=astron\_gt102">http://gps-trace.com/?page=hw&type=tracker&id=astron\_gt102</a>

| Free personal GPS tracking service   GPS tracking | devices - personal GPS trackers, vehicle GPS trackers and controllers - Mo                                                                                                    | ozilla Firefox                                                                                                    | X        |
|---------------------------------------------------|----------------------------------------------------------------------------------------------------|----------------------------------------------------------------------------------------------------|----------|
| Файл Правка (рна Журнал Закладки Инструн          | иенты _ Справка                                                                                                    |                                                                                                    |          |
| C X 🗄 📴 Eterilizeetee                             | e.com/?page=hw6type=tracker6id=astron_gt102                                                                                                    | 슈 = 🚺 = Google                                                                                                    | 2 🖉      |
| 🔎 Саные популярные 📋 Начальная страняца 🔊 Ле      | нта новостей                                                                                                    |                                                                                                    |          |
| 🍕 Преобразовать -                                 |                                                                                                    |                                                                                                    |          |
| 🔀 Free personal GPS tracking service ] 🔅          |                                                                                                    |                                                                                                    | -        |
|                                                   | GPS-Trace Orange 🛛 🖬                                                                                                    |                                                                                                    | <u>*</u> |
|                                                   | Xexum TK-102<br>Persons (95 stracker Xerum TK-102, Manufactor - Xerum<br>Supported capabilitie:<br>0 Online GPRS mohitoring<br>0 Banda management throngh, CMS channel<br>0 Bigtal sensors<br>In configuration software or file of Xerum TK-102 tracker use follo<br>Server P:<br>Server Pitten mundler:<br>Server Pitten mundler:                                                                                                  | suding settings to connect it to free GPS tracking system <b>GPS-Trace Orange</b> :                                                                                                    |          |
|                                                   | In order GPS-Trace Orange free GPS tracking service to correctly       Unique D:     ORE (15 dight)       Phene number:     Phene number:       In order to configure the object, you have to follow these steps by is     • Them available of the object, you have to follow these steps by is       • Them a scale to the controller's settings/plassward/d284     • make a call to the controller, which should will until two b | ridentify incoming data from Xexum TIC-102 tracker in the settings use following parameters:<br>denders SM card in the international format, starting from *<br>settings SMS bagewapds 5s the tracker:<br>Stifedares to yudehtift somy similars by Contom<br>besps, break the call and send SMS with it's coordinates |          |

It needs to be choosen:

Operation mode: 0 or 1

IP server address1: 77.74.50.78

GPRS server type: 1 Orange GPS-Trace

APN (access point name): according to your mobile carrier

Go to the page <u>http://gps-trace.com/?lang=en</u> and follow the link "Registration" in the right upper corner of the page.

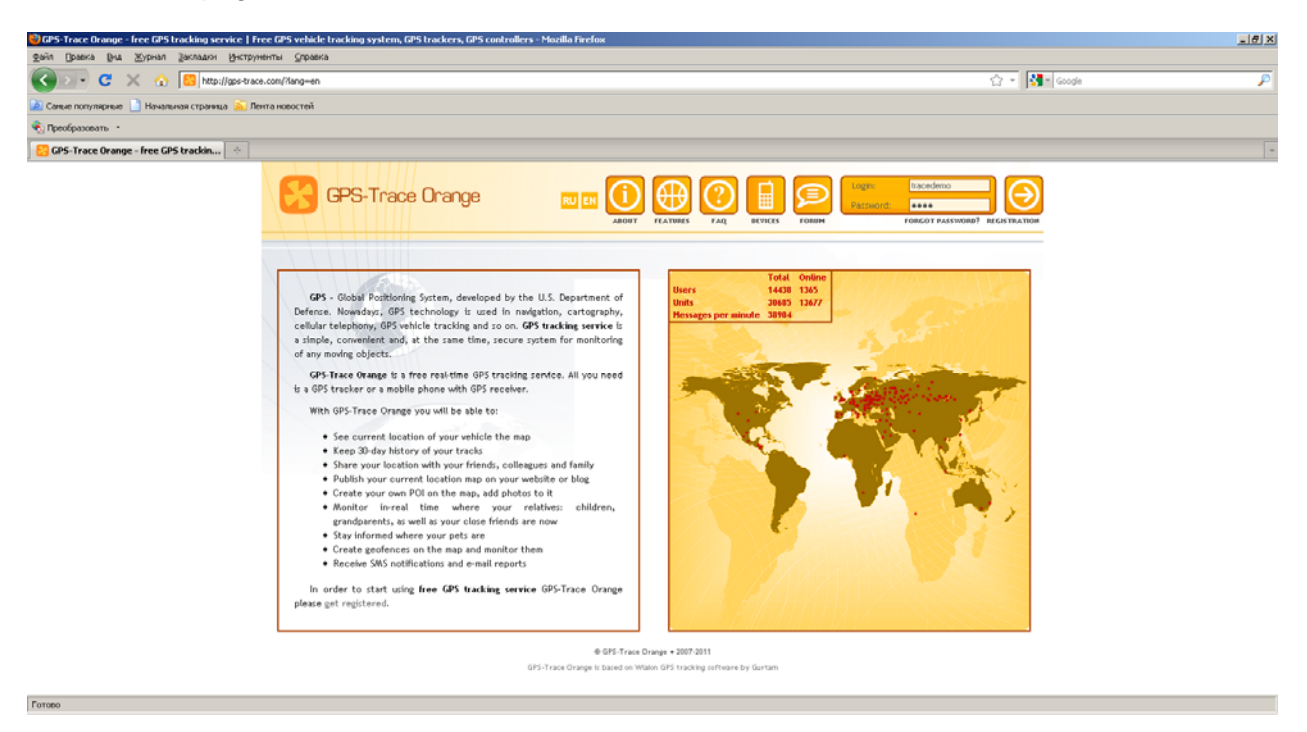

Become familiar with the terms of agreement and press "I agree" if you want to proceed.

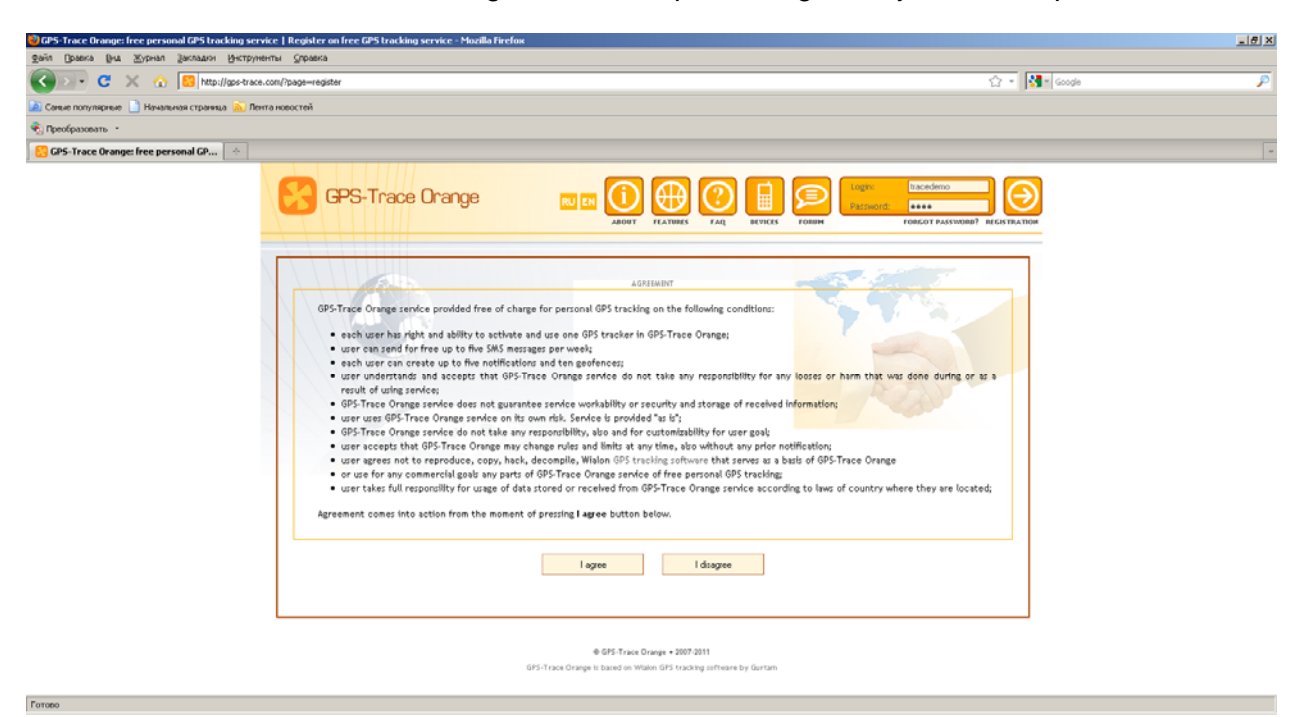

Fill in the registration form indicating your login, e-mail and password. Press "Create account".

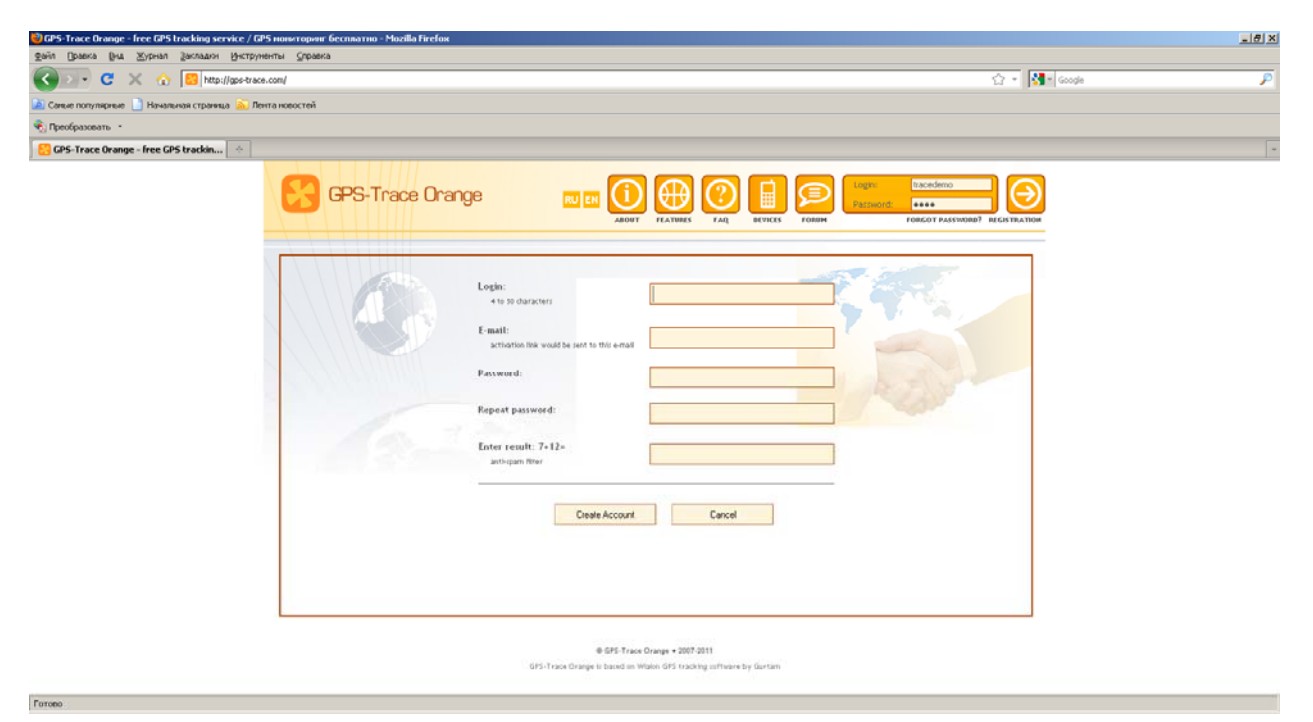

Your e-mail should be active so that you could receive the link required to complete your registration.

You will see such a message indicating that your registration data and account activation link have been sent to your e-mail.

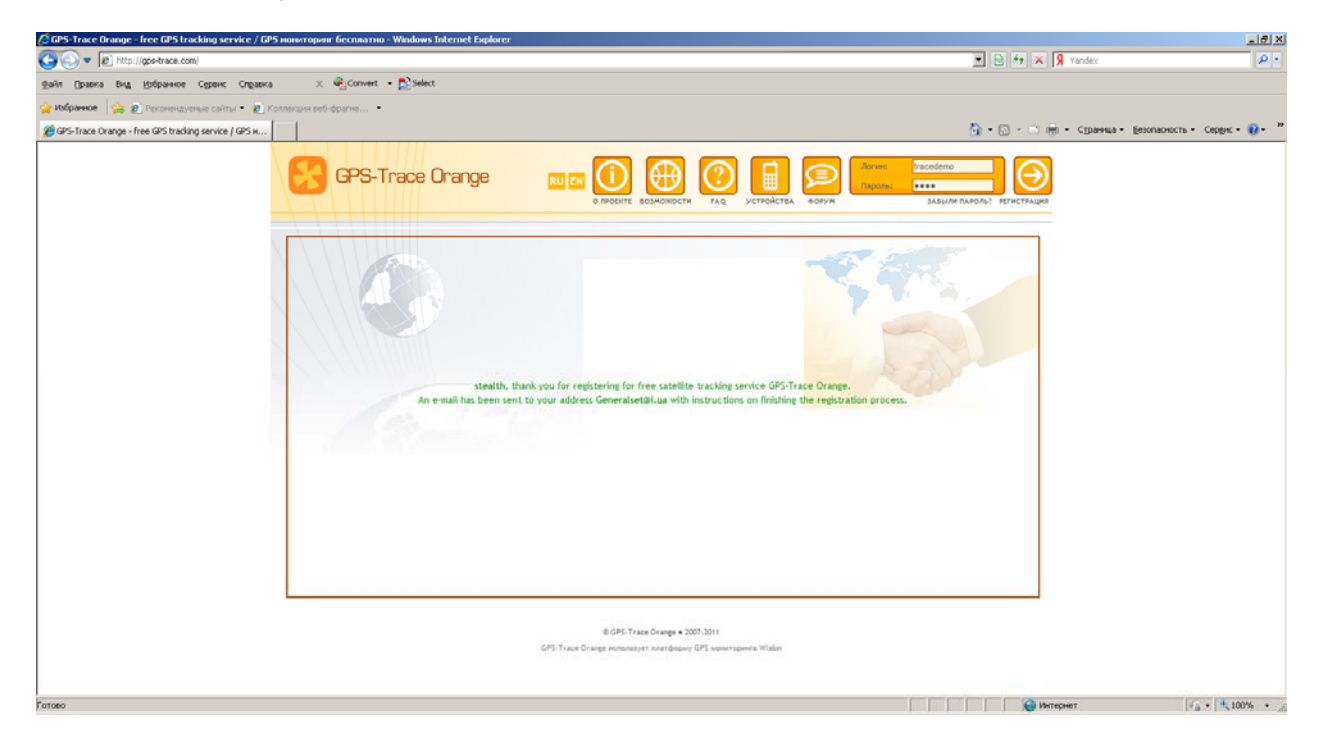

Enter your mailbox and follow the link to confirm the registration.

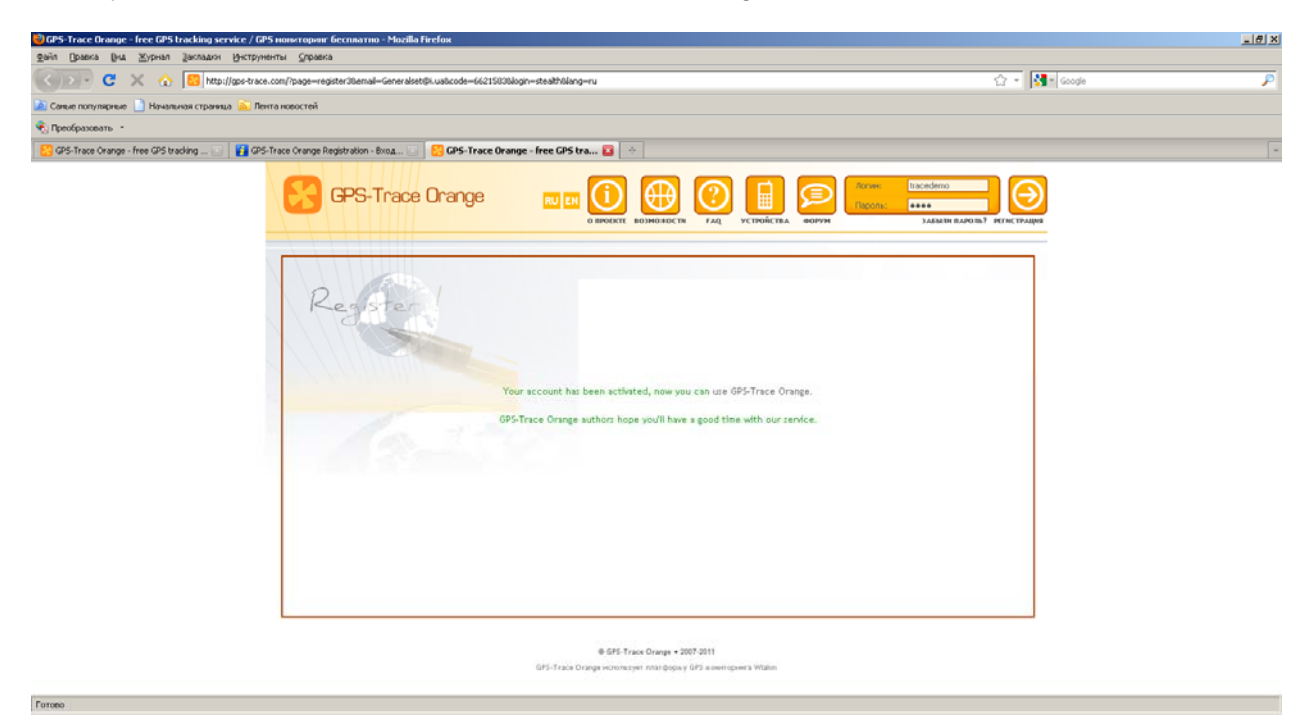

Next you will see a message informing you about successful account activation. Now you can log in and start using your GPS-Trace Orange account.

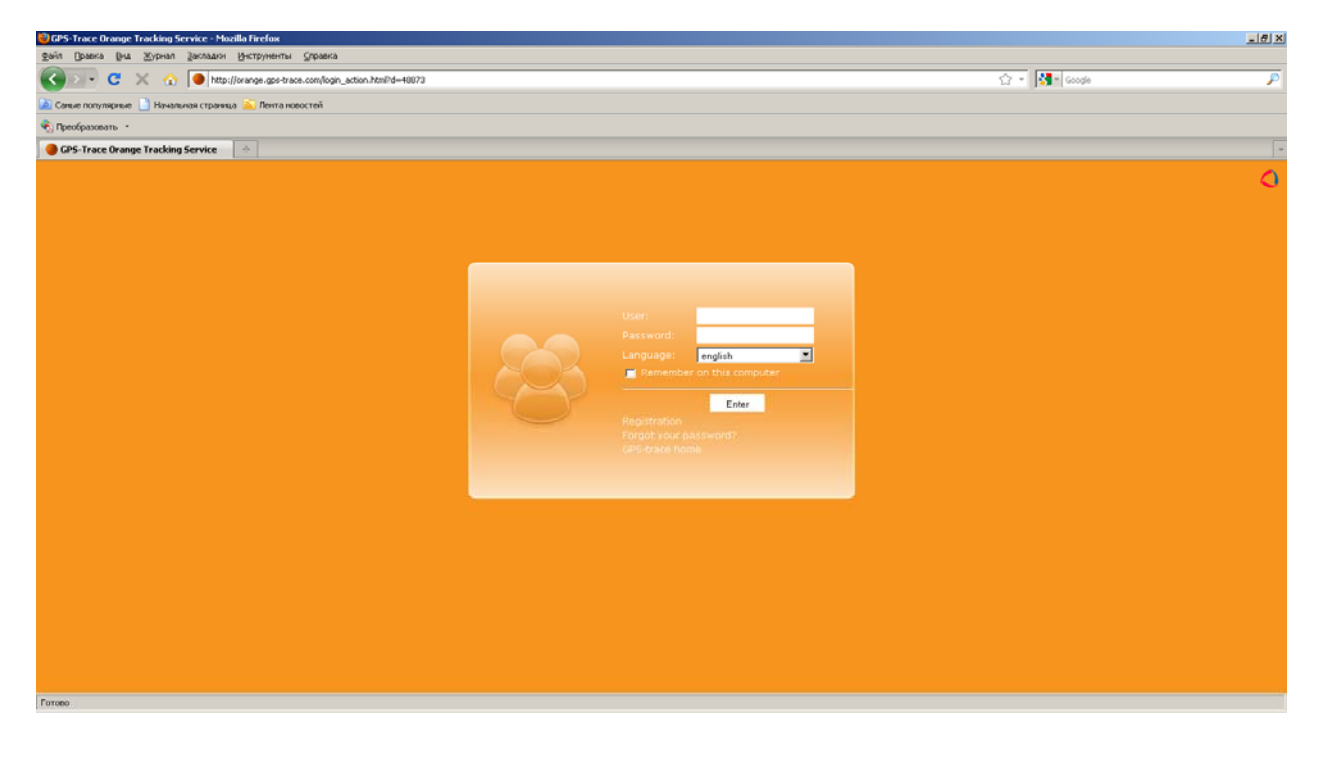

Enter your user name and password and press "Enter" to proceed. You will see the main window of GPS-Trace system.

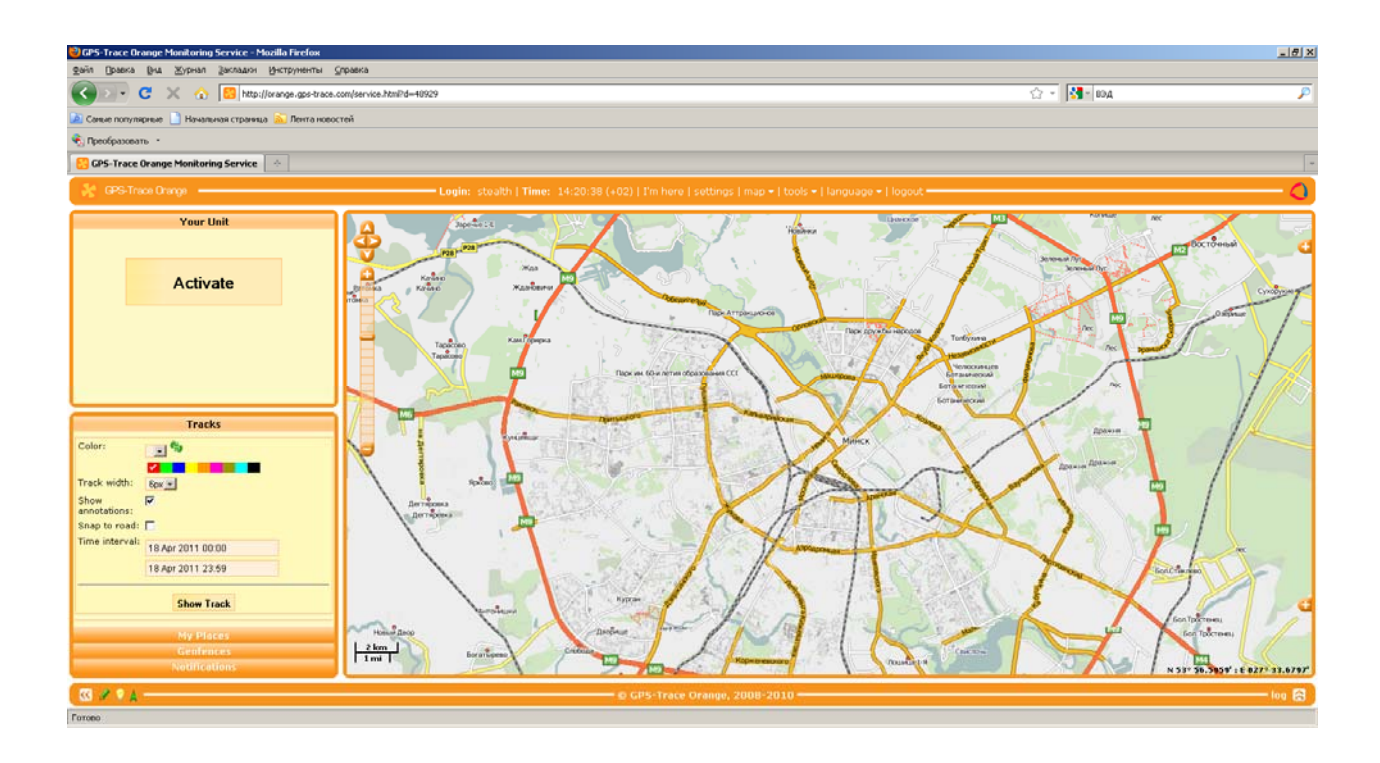

Open the "Settings" menu and choose the correct time zone and daylight saving time, than press "Ok".

| 😳 GPS-Trace Orange Monitoring Service - Mozilla Firefox                                                                                                    | X                               |
|----------------------------------------------------------------------------------------------------|---------------------------------|
| дейл Воакка (рнд. Журнал Закладии (Энструненты Сиравка                                                                                                    |                                 |
| C X 🐼 📴 http://orange.gos-trace.com/service.html?d=40929                                                                                                    | 🗘 - 🕅 موتا - 😭                  |
| 🚵 Санье полуларные 📄 Начальная страняца 🏊 Лента новостей                                                                                                    |                                 |
| 🗞 Преобразовать 🔹                                                                                                    |                                 |
| 🔁 GPS-Trace Orange Monitoring Service 🛛 🗄                                                                                                    |                                 |
| 👷 GPS-Trace Drange — Login: stealth   Time: 14:43:28 (+02)   I'm here   settings   map +   tools +   lang                                                                                                    | puage +   logout                |
| Your Unit     Activate   User Settings     Activate   User Settings     Tracks   Color:     Tracks   Color:     Tracks   Color:     Settings   Maps Account     Tracks   Darge Patrond     Color:   Color:     Tracks   Charge Patrond     Solor model   Settings     Solor model   Show model site:     Use US metrics (miles, gallons):   Show model site:     Solor model   Stew Track     Show model   Show model site:     Use US metrics (miles, gallons):   Show model     Show model   Show model     Show model   Show model     Show model   Show model     Show model   Show model     Show model   Show model     Show model   Show model     Show model   Show model     Show model   Show model     Show model |                                 |
| Notifications                                                                                                    | N 58° 57.5651' 1E 027° 28.9211' |
| © GPS-Trace Orange, 2008-2010                                                                                                    | log 🗟                           |
| Former                                                                                                    |                                 |

To bind your device to the service you need to press "Activate" in the left upper corner of the page.

In the new window you should fill in the following fields:

- 1. Device name
- 2. Device type (choose "Xexun TK-102")
- 3. Unique ID (the device IMEI code. You can find it in your device equipment certificate or at the GSM-module label).
- 4. The phone number of the SIM-card installed into your device.

You should leave the field "Device access password" blank.

| 🎯 GPS-Trace Orange Monitoring Service - Mozilla Firefox  |                                                                                                    | X                                |
|----------------------------------------------------------|----------------------------------------------------------------------------------------------------|----------------------------------|
| дайт Вравка Вча Журнал Закладки Инструненты Справка      |                                                                                                    |                                  |
| K 🕐 🕐 C 🔀 🏠 📴 http://orange.gps-trace.com/service        | htmPd=40929                                                                                         | යි - 🚺 - IDA 🔎                   |
| 🚵 Саные популярные 📋 Начальная страница 🚠 Лента новостей |                                                                                                    |                                  |
| 🐑 Преобразовать -                                        |                                                                                                    |                                  |
| CPS-Trace Orange Monitoring Service                      |                                                                                                    |                                  |
| 😵 GPS-Trace Orange                                       | Login: stealth   Time: 15:10:11 (+02)   I'm here   settings   map +   tools +   language +   logout | 0                                |
| Your Unit                                                | Create Unit                                                                                         |                                  |
|                                                          | General Image Advanced                                                                              | Server i for an and the          |
| Activate                                                 | Name: DSTS2 Gen 40 30 Charcens Zencel Device type: Zencel Zencel                                    | DK                               |
| Notifications                                            |                                                                                                    | N 59* 50.0246' 1 E 027* 20.9695' |
| ( III # 9 k                                              | © GPS-Trace Orange, 2008-2010                                                                       | log 😫 🕽                          |

Press "Ok" to finish the device registration.

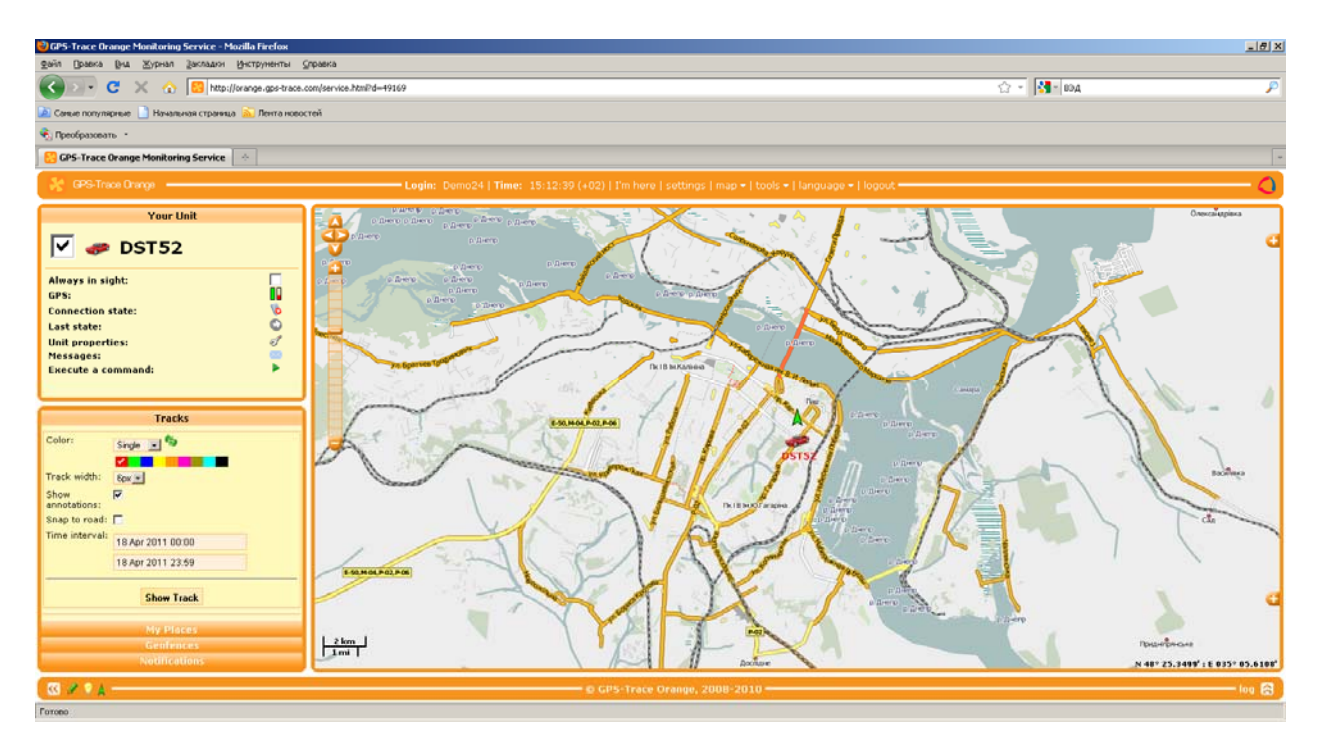

Your device is already registered in the GPS-Trace service and ready for use.